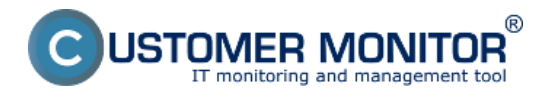

Dostupnosť serverov a dôležitých PC viete monitorovať aj prostredníctvom Watches, ktoré sa nastavujú priamo na PC. Nastaviť môžete watch pre pingovanie dôležitej pracovnej stanice alebo servera z iného PC v lokálnej sieti, ktoré je neustále zapnuté

Ďalšou voľbou je nastavenie pingovania verejnej IP adresy, ktorá je dostupná permanentne. Predpokladom pre tieto nastavenia je funkčné internetové pripojenie

Postup nastavenia je viacmenej rovnaký. Pri kontrole z lokálneho PC na server, nastavujete watch na PC - ping z PC na server. Pri nastavení dostupnosti internetovej adresy nastavujete watch na serveri a volíte dostupnú internetovú adresu

Doporučenie : Ak ste s C-Monitor konzolou ešte nepracovali, prečítajte si <u>Úvod do nastavenia</u> <u>Watchov, podmienok, akcií</u> [1]

### Nastavenie sledovania dostupnosti servera v LAN cez C-Monitor Console na Windows

#### Nastavenie monitoringu ping packet loss z iného PC v sieti LAN

Ak máte v lokálnej sieti permanentne zapnutý niektorý PC, nastavte na ňom watch pre kontrolu dostupnosti požadovaného servera

Samotné nastavenie urobíte cez CMonitor konzolu na PC, spustíte Watch Wizard, nazvete si nový watch napr. "Dostupnosť servera", **doporučujeme voliť čo najkratšie názvy aj s nejakým konkrétnym názvom, nakoľko sa bude tento názov Watchu používať v notifikačných mailoch, SMSkách a je vhodné, aby to zaberalo málo miesta a súčasne ste sa ľahko orientovali, k čomu správa patrí.** Kliknite na Next.

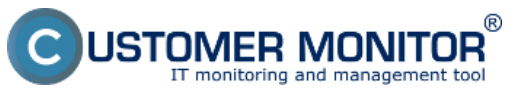

| Watch Wizard                                                                                                    |                                        |
|----------------------------------------------------------------------------------------------------|----------------------------------------|
|                                                                                                    |                                        |
| Name of watch                                                                                                    |                                        |
| Dostupnost servera                                                                                                    |                                        |
| <b>Tip</b><br>Choose meaningful, descriptive name of watch, because this name will be used for s<br>Proper watch name is e.g. "Free disk space on SERVER1" | uggesting notification messages texts. |
|                                                                                                    |                                        |
|                                                                                                    |                                        |
|                                                                                                    |                                        |
| < Back Next >                                                                                                    | Cancel                                 |

Obrázok: Vytvorenie watchu

Zvol'te watch Ping packet loss.Kliknite na Next

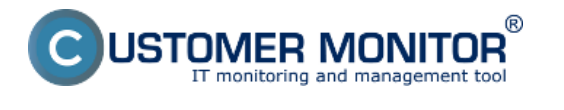

#### **Monitoring cez Watches** Zverejnené na Customer Monitor (https://customermonitor.sk)

| а.       | M   | ate | h 14 | line - | ed. |
|----------|-----|-----|------|--------|-----|
| <u> </u> | YY. | atc | n v  | riza   | ru  |

# Add condition for "Dostupnost servera"

Obrázok: Zvolte Ping Packet loss

V nasledujúcom okne zadajte do poľa IP (Host) zadajte IP adresu servera, alebo existujúce DNS meno. Zvolíte operátor porovnania, hodnotu percent (postačuje 50% pre zistenie výpadku) a testovaciu periódu (doporučujeme 1min). Ostatné hodnoty v hranatých zátvorkách sú nepovinné a použijú sa predvolené (sú uvedené v pop-up bublinke, ktorá sa objaví, keď nadídete nad danú bunku kurzorom), ak ich nepotrebujete meniť. Z nich najdôležitejšia je dĺžka histórie, ktorá je predvolená na 12 (znamená to, že Packet Loss sa vypočítava z 12 posledných testov, tj pri doporučenom nastavení 12min). Ďalej si napríklad môžete dať pingy zapisovať do log súboru, pre prípad, že by sa stratilo spojenie s CM serverom a aby ste nestratili detailné výsledky z týchto testov.

- -

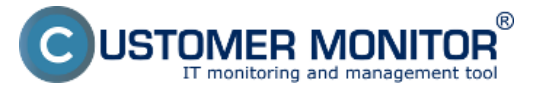

## **Monitoring cez Watches**

Zverejnené na Customer Monitor (https://customermonitor.sk)

| ~  |       |     | 1.0.0 |        |
|----|-------|-----|-------|--------|
| с. | 1 W a | tch | WIZ:  | arci - |
| -  |       |     |       |        |
| -  |       |     |       |        |

| Watch Wi      | zard                         |                 |              |                |
|---------------|------------------------------|-----------------|--------------|----------------|
| Ping          | packet                       | loss            |              |                |
| IP (Host) [ ] | description] (e.g. 1<br>1.30 | 192.168.1.1   k | ocal router) |                |
| [Repeats]     | [Timeout in sec]             | [Bytes]         | (TTL)        | [History Size] |
| [LogFile]     |                              |                 |              |                |
|               |                              |                 |              |                |
| Operator      | Packet Loss %                | Test Period     | Unit         |                |
| < •           | 50                           | 1               | min 👻        | •              |
| Assess t      | he state of watch            |                 |              |                |
|               |                              |                 |              |                |
|               |                              |                 |              |                |
|               |                              |                 |              |                |
|               |                              |                 |              |                |
| < Back        | Next >                       |                 |              | Cancel         |

Obrázok: Nastavte hodnoty

Hodnotu zmeny zvoľte napr. 5%. Do CM serveru sa posiela každá hodnota, ktorá dosiahla zmenu o počet zvolených percent. Aby sme zbytočne server nezahlcovali, je vhodné zvoliť vyššie číslo, ale tak, aby zobrazenie na CM portáli ukázalo podstatné zmeny sledovaného parametra.

Po nastavení parametrov kliknite na Next, v ďalších krokoch môžete zvoliť akcie, po dokončení kliknite na Finish. Po správnom nastavení sa watch objaví v zozname watchov a jeho stav má byť OK

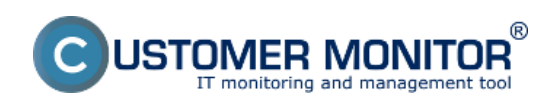

### Monitoring cez Watches

Zverejnené na Customer Monitor (https://customermonitor.sk)

| ManitorConsole                                                                                                    | of the local division of the local divisiono | A rest O and a loss                                                                                                    |                                         | -                                        |                                                                                                    |
|----------------------------------------------------------------------------------------------------|----------------------------------------------------------------------------------------------------|----------------------------------------------------------------------------------------------------|-----------------------------------------|------------------------------------------|----------------------------------------------------------------------------------------------------|
| C-Monitor Toolo Help                                                                                                    |                                                                                                    |                                                                                                    | Wate                                    | hez State                                | 5                                                                                                    |
| © Settings                                                                                                    | 🖪 🗞 🙁                                                                                                    |                                                                                                    |                                         |                                          |                                                                                                    |
| Scheduler<br>Watches                                                                                                    | Name / Shot Name<br>Destupriorit pervera<br>W1                                                                                                    | Value<br>Ping PL 192 168 30.30 = 0%                                                                                                    | State E valuated<br>25. 7. 2012 9:57:39 | Last State Change<br>25. 7. 2012 9:54.09 | State Decolption<br>0K - because all conditions are true<br>• TRUE - Ping Packet Loss "192,168,30,30" (0%) < 50% (25, 7, 2012 9:56;55)<br>• TRUE - Ping Packet Loss "192,168,30,30" (0%) < 50% (25, 7, 2012 9:56;55) |
| C-Monitor Function     Water Tasks     Waters State     Waters State     Waters State     Waters CurrentLog     C-Monitor CurrentLog                                                                                                    | Name: Dostupnost servers<br>Short Name: W1<br>Values<br>Ping PL 192.168.38.30 0%<br>State Description                                                                                                    |                                                                                                    |                                         |                                          |                                                                                                    |
| Enable from Tacks, Watches waiting for senc<br>Received, processed Enable<br>Enable waiting for sending<br>Enable - All Johthout waiting for sending)<br>Sent Enable - CManitor System Mechage<br>Sent Enable - User and System Value Rei<br>Sent Enable - Responses to CM queries<br>Not Sent Enable - Diabled | OK - because all conditions an<br>> TRUE - Pring Packet Loss 1100<br>Evaluated at Wed 25.<br>State Changed at Wed 25.<br>Conditions<br>OK if all conditions are trae<br>> Pring Packet Loss 112.168.30<br>Watch is evaluated in each C-Mer                                                                                                    | 1 Hua<br>2 168 30 30° (0%) < 50% (25. 7. 2012 9.56<br>7. 2012 9.57 36<br>7. 2012 9.54 06<br>38 < 50%, 6x, timeout 5s, tryles 56, TTL 6<br>ittor Tick | 55)<br>I, packet loss (hist. 39), ch    | ock every fmin; Value to                 | EM : HHM. schange 5                                                                                                    |
| History     Executed Tarks     CHontor Leg History     *                                                                                                    | State<br>DK - If all conditions<br>FAIL - If all conditions<br>FAIL - If all least one of<br>Notification of UNKNOWN state                                                                                                    | are true<br>condition is failue<br>is DISABLED                                                                                                    |                                         |                                          |                                                                                                    |

Obrázok: Stav watchu

### Príklad nastavenia sledovania dostupnosti servera v LAN

### cez CM portál (pre všetky typy OS)

Vytvorenie watchu je možné nastaviť aj bez priameho prístupu na PC pomocou pridania cez CM portál. Po prihlásení do CM portálu otvorte Admin zónu a v ľavom menu Watches - Nastavenia. V hornom filtri zadajte parametre hľadaného počítača. Po jeho vyfiltrovaní sa zobrazí PC/server aj s už existujúcimi watchami, pokiaľ existujú. Po kliknutí na Display watches sa dostanete k možnosti pridať watch

| CD          | ESK <sup>1</sup>              | -           | Admin zó             | ina CM I     | T monitoring       | CDESK                      |                          |          |         | Slovensky                                         | Kredit Mar | operal                   | tor: Meno Ope            | nátora 🗸              |
|-------------|-------------------------------|-------------|----------------------|--------------|--------------------|----------------------------|--------------------------|----------|---------|---------------------------------------------------|------------|--------------------------|--------------------------|-----------------------|
| t.º         | C-Monitor klient •            | ٥           | Wat                  | ches - nasi  | tavenia            |                            |                          |          |         |                                                   |            |                          |                          |                       |
| Osfiberei   | C* Nastavenia C-Monitora      | Spo<br>Niko | kočnosť<br>ov Watchu | real 1       | Počítač & Umiestne | nie 6330<br>sichen 🗌 Lence | Poudivatef               | Operator | Hadat   | <ul> <li>Jednoduché</li> <li>Rockirené</li> </ul> |            |                          |                          | Eterritous<br>Watches |
| ñ           | Rozvity a stav úloh           |             |                      |              |                    |                            |                          |          |         |                                                   |            | Add watc                 | hes na SWL Ne            | on selected PCs       |
| Haveé menu  | Avitualizácia C-Mentor kilent | x           | CM-ID                | Meno v sieti | Umiestnenie        | Poutivatel                 | Spoločnosť               |          | Watches |                                                   | Aktuálne   | Naposi.                  | Post. online             | 4.                    |
| ಗ           | 🗄 Verzie                      |             |                      |              |                    |                            |                          |          |         |                                                   | Here.      | watches z<br>PC do CM    | CM                       |                       |
| Postivanena | Licencie                      | 2           | SEAVEC:              | HPERSOP      | paneary BA         | Panel                      | SEAL IT Bervices, s.r.o. |          |         |                                                   | Anno       | 10. Apr 3012<br>10:08:04 | 10. Apr 2012<br>10:27:18 | Display watches       |
|             | Stiehnuté sübory z PC         |             |                      |              |                    |                            |                          |          |         |                                                   |            |                          |                          | <b>IWL Intellary</b>  |
|             |                               |             |                      |              |                    |                            |                          |          |         |                                                   |            |                          |                          |                       |
| Adman.      |                               |             |                      |              |                    |                            |                          |          |         |                                                   |            |                          |                          |                       |
|             |                               |             |                      |              |                    |                            |                          |          |         |                                                   |            |                          |                          |                       |
| C-Montor    | 2.                            |             |                      |              |                    |                            |                          |          |         |                                                   |            |                          |                          |                       |
| Hert        |                               |             |                      |              |                    |                            |                          |          |         |                                                   |            |                          |                          |                       |

Obrázok: Zobrazenie watchov cez CM portál

Kliknite na Add watch pre pridanie watchu

| Watches - na                    | stavenia              |                                       |           |                      |                                                   |                    |                              |  |
|---------------------------------|-----------------------|---------------------------------------|-----------|----------------------|---------------------------------------------------|--------------------|------------------------------|--|
| Spoločnosť seal<br>Názov Watchu | Počitač & Umiestnenie | 6930 Použiva<br>es 🗆 Len online počit | teče Oper | daf 🧶 Jedr<br>O Rozi | <ul> <li>Jednoduché</li> <li>Razšírené</li> </ul> |                    |                              |  |
| Zoznam watches odd              | osielaných z počítač  |                                       | pridanie  | watchu               | id watch Back                                     |                    |                              |  |
| <ul> <li>Watch name</li> </ul>  | State                 | Conditions                            |           |                      | llin.<br>chan<br>value                            | pe FAILED<br>state | Start / Repeat / End actions |  |
|                                 | Terr in the second    |                                       |           |                      |                                                   |                    |                              |  |

< 1/1 
> 20 
Zobrazujem položky 1 - 0 z celkového počtu 0 položiel

### Obrázok: Pridanie Watchu

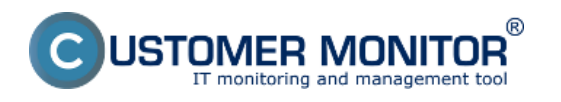

Zadajte názov watchu a kliknite na Continue. Zapínať Delay for false nemusíte, nakoľko server v LAN by mal byť dostupný permanentne, prípadne zapnite a zvoľte cca 5 minúť, aby sa neoznamovali plánované reštarty servera

V nasledujúcom okne kliknite na Add Condition. Do poľa IP (Host) zadajte IP adresu servera, alebo existujúce DNS meno. Zvolíte operátor porovnania, hodnotu percent (postačuje 50% pre zistenie výpadku) a testovaciu periódu (doporučujeme 1min). Ostatné hodnoty v hranatých zátvorkách sú nepovinné a použijú sa predvolené (sú uvedené v pop-up bublinke, ktorá sa objaví, keď nadídete nad danú bunku kurzorom), ak ich nepotrebujete meniť. Z nich najdôležitejšia je dlžka histórie, ktorá je predvolená na 12 (znamená to, že Packet Loss sa vypočítava z 12 posledných testov, tj pri doporučenom nastavení 12min). Ďalej si napríklad môžete dať pingy zapisovať do log súboru, pre prípad, že by sa stratilo spojenie s CM serverom a aby ste nestratili detailné výsledky z týchto testov.

Do poľa "If value changes more than" zvoľte napr. 5%. Do CM serveru sa posiela každá hodnota, ktorá dosiahla zmenu o počet zvolených percent. Aby sme zbytočne server nezahlcovali, je vhodné zvoliť vyššie číslo, ale tak, aby zobrazenie na CM portáli ukázalo podstatné zmeny sledovaného parametra.

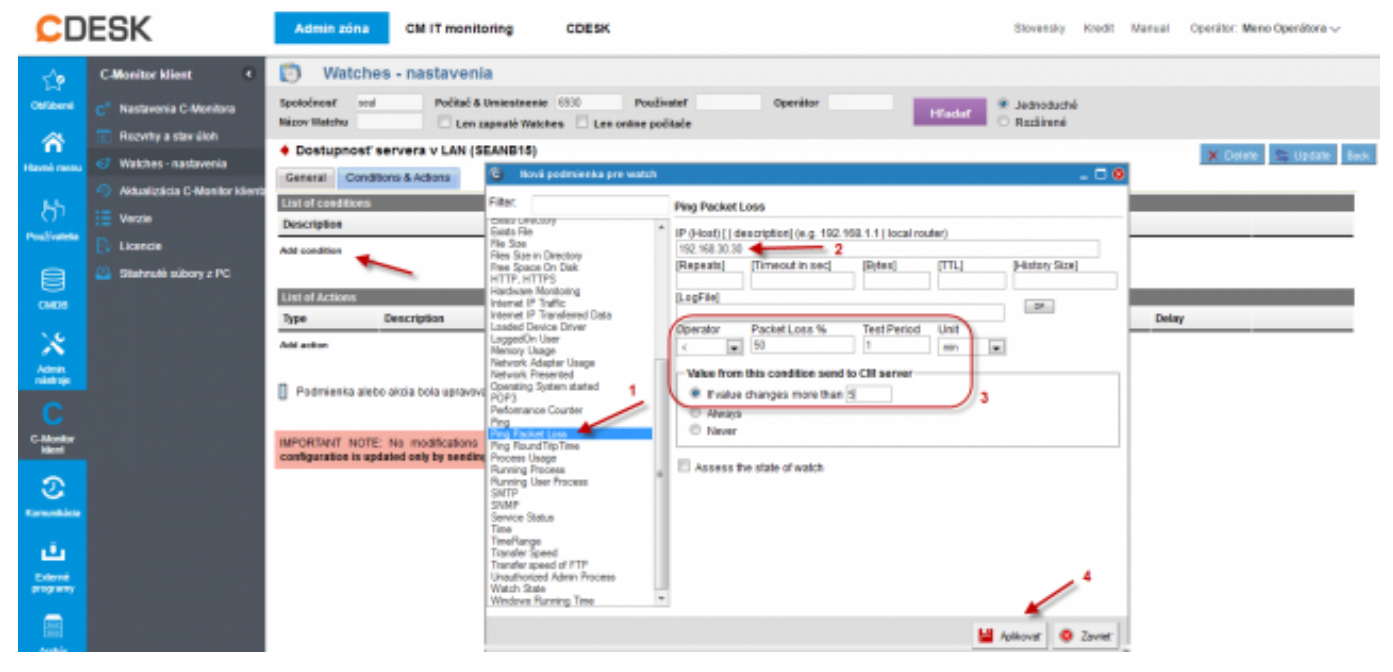

Obrázok: Nastavenie watches

Na záver kliknite na Aplikovať

Po zadaní podmienok kliknite na Update.

| Watches - nastavenia                                                                                                    |                                                                                                    |        |                         |                       |  |  |  |  |  |
|----------------------------------------------------------------------------------------------------|----------------------------------------------------------------------------------------------------|--------|-------------------------|-----------------------|--|--|--|--|--|
| Spoločnosť         red         Počítač & Umiestnenie         \$300         Používateľ           Názov Watchu         Image: Len zapnuté Watches         Image: Len zapnuté Watches | Operátor                                                                                                    | Hfadaf | Jednoduché<br>Rozšírené |                       |  |  |  |  |  |
| <ul> <li>Dostupnosť servera v LAN (SEANB15)</li> </ul>                                                                                                    |                                                                                                    |        |                         | X Delet S Update Back |  |  |  |  |  |
| General Conditions & Actions                                                                                                    |                                                                                                    |        |                         |                       |  |  |  |  |  |
| List of conditions                                                                                                    |                                                                                                    |        |                         |                       |  |  |  |  |  |
| Description                                                                                                    |                                                                                                    |        |                         |                       |  |  |  |  |  |
| * Ping Packet Loss 192,158.30.30 < 60%, 6x, timeout 5x, bytes 55, 17L 64, packet loss (Nat. 30), check every 1min; Ve                                                                                                    | * Ping Placket Loss 182 108 30 30 < 50%, Sx, timeout Sx, bytes 50, TTL 54, packet loss (Hat, 30), check every Trim, Welve to CM, min, change 5 |        |                         |                       |  |  |  |  |  |
| Add condition                                                                                                    |                                                                                                    |        |                         |                       |  |  |  |  |  |

### Obrázok: Kliknite na Update

Po tomto kroku sa vám zobrazia dve výstražné okná. V prvom potvrdíte poslanie watchu na PC/server

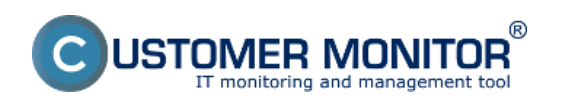

#### **Monitoring cez Watches** Zverejnené na Customer Monitor

(https://customermonitor.sk)

| 刘 Watches - nastavenia                                                              |                                              |  |                        |  |  |  |  |  |  |  |
|-------------------------------------------------------------------------------------|----------------------------------------------|--|------------------------|--|--|--|--|--|--|--|
| Spoločnosť sesí Počítač & Umiestnenie (530)<br>Názov Watchu 🗌 Len zapnuté Watches 🗍 |                                              |  |                        |  |  |  |  |  |  |  |
| <ul> <li>Dostupnosť servera v LAN (SEANB15)</li> </ul>                              |                                              |  | 🗙 Delete 😂 Update Back |  |  |  |  |  |  |  |
| General Conditions & Actions                                                        |                                              |  |                        |  |  |  |  |  |  |  |
| List of conditions                                                                  | Are you sure to update changes on C-Monitor? |  |                        |  |  |  |  |  |  |  |
| Description                                                                         |                                              |  |                        |  |  |  |  |  |  |  |
| 7 Ping Packet Loss 162 168 30 30 < 60%, 6x, timeout 5a, bytes 56, TTL 64, packet    |                                              |  | Edit Delete            |  |  |  |  |  |  |  |
| Add condition                                                                       | OK Zrušiť                                    |  |                        |  |  |  |  |  |  |  |

Obrázok: Upozornenie o update watchu

V druhom je upozornenie, aby ste watch needitovali, pokým nebude prijatý na PC/serveri

| Watches                      | nastavenia                                                                                                    |                        |
|------------------------------|----------------------------------------------------------------------------------------------------|------------------------|
| Spoločnosť seal              | Počitač & Umiestnenie 6930 Použivateľ Operátor Standard Standard Použivateľ                                        |                        |
| Názov Watchu                 | Len zapnuté Watches Len online počítače O Rozšírené                                                                |                        |
| Dostupnosť se                | rera v LAN (SEANB15)                                                                                               | 🗶 Defete 😂 Update Back |
| General Condition            | BA Request to undate watch has been sent to C-Monitor                                                              |                        |
| List of conditions           | Watch will be updated in few minutes, please do NOT edit watch until your changes will be applied on the computer. |                        |
| Description                  | Continue with redirecting to the list of watches.                                                                  |                        |
| * Ping Packet Loss 192,168.3 | 30 <                                                                                                    | Edit Delete            |
| Add condition                | ОК                                                                                                    |                        |
| List of Actions              |                                                                                                    |                        |
| Type D                       | scription Events                                                                                                   | Delay                  |

Obrázok: Upozornenie o update watchu

### Zobrazenie aktuálneho stavu a histórie watchu na CM portáli

Online stav ale aj históriu si môžete pozrieť na CM portáli v CM IT monitoring -> Watches (online monitoring), vyhľadanie buď počítača alebo konkrétneho Watchu cez vrchný filter Pri zmene stavu do Fail príde operátorovi aj email, rovnako po opätovnom obnovení stavu do OK

| CD            | ESK                          | Admin zóna CM IT (                       | monitoring CDESK          |               |                                                                |                | Slovensky       | Kredit Manual Oper | iltor: Meno Operátora | v        |
|---------------|------------------------------|------------------------------------------|---------------------------|---------------|----------------------------------------------------------------|----------------|-----------------|--------------------|-----------------------|----------|
| 5.0           | Zobrazenia 0                 | S Watches (Online                        | e monitoring)             |               |                                                                |                |                 |                    |                       |          |
| Obliberal     | 😇 Politale                   | Spoločnosť stal                          | Počíteč & 6000            | Zoradiť podľa | CM-D . Zoradiť Histohe                                         | na podľa – Roz | nhu 💌           |                    |                       |          |
| 1             | 7 Online informácie          | Meno Watchu                              | Current status            | Zoradiť ako   | Voolupre 💌 Zoradir Matshe                                      | ns alko Voo    | Apre 💌 🔣        | adat               |                       |          |
| Upccomenia    | <ul> <li>Watches</li> </ul>  | Operator                                 | Zobrazif Pod sebou 💌      | 🗹 True 🗹 Fe   | ise 🗹 Unknown 👘 Vypnuté wat                                    | che 🗌 Les on   | ine PC          |                    |                       |          |
|               | 🚗 Internet bandwidth monitor | Zoznam watches [zobrazená 1 ;            | polažka ]                 |               |                                                                |                |                 | Report             | z porúch Walchea      |          |
| -1 <u>0</u> ; | 🔿 Zóny                       | Stay Illeno                              | Hodnota                   | Postedná      | Podmienky k určeniu stavu                                      | CM-ID          | Heno počítača v | Umiestaenie        | Post. online          |          |
| Zobrazenia    | 🙄 Zmeny na počilači          |                                          |                           | citiene stave |                                                                | pocasece       | 2823            |                    | spojenie s CM         |          |
| - Q           | Folo dokumentácia            |                                          | Pres B 102 103 30 30      | 76. 1.4 2012  | OK - because all conditions are true<br>TRUE - Res Packet Loss |                |                 |                    | 24. 64 2012           |          |
| Aplication    | S CMD8 Dashboard             | <ul> <li>Dostupnosť servera v</li> </ul> | LAN Physic Tal Toological | 10:54:00      | "192.168.30.30" (PN) = 50% (25. 7.                             | SEAN815        | ELTEBOOK8030    | prenosity BA.      | 11:08:00              | Editorat |

### Obrázok: Online stav watchu Date:

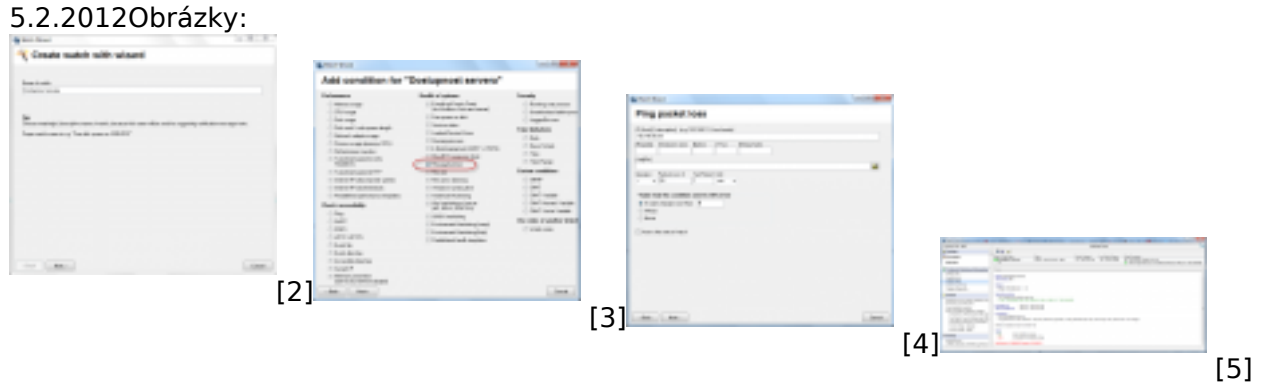

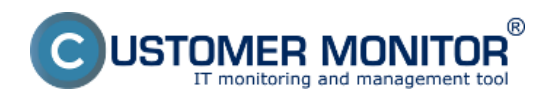

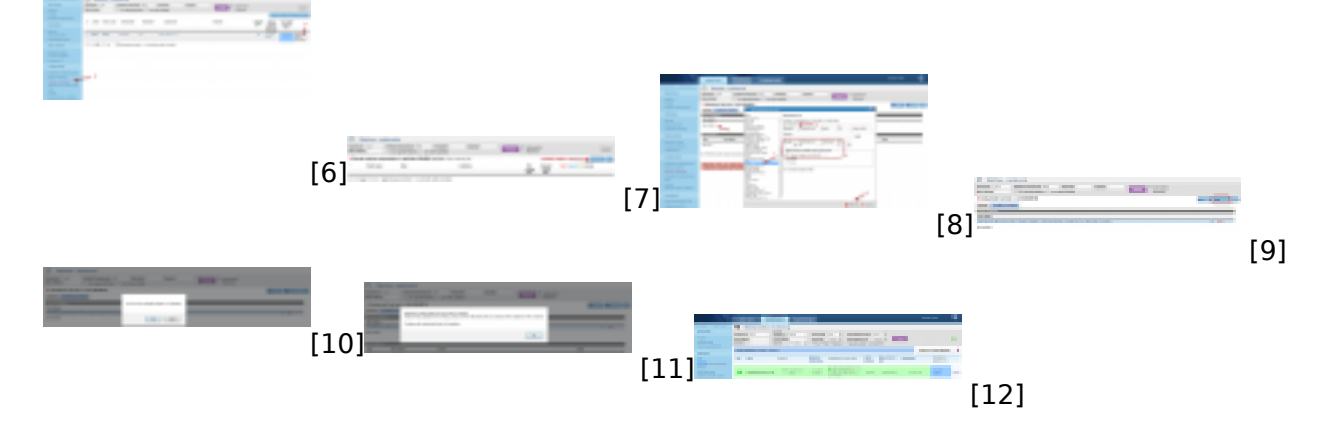

#### Odkazy

[1] https://customermonitor.sk/node/559

[2] https://customermonitor.sk/sites/default/files/1\_5.png

[3] https://customermonitor.sk/sites/default/files/2\_9.png

[4] https://customermonitor.sk/sites/default/files/3\_5.png

[5] https://customermonitor.sk/sites/default/files/5\_7.png

[6] https://customermonitor.sk/sites/default/files/8\_5.png

[7] https://customermonitor.sk/sites/default/files/9\_5.png

[8] https://customermonitor.sk/sites/default/files/7\_5.png

- [9] https://customermonitor.sk/sites/default/files/10\_5.png
- [10] https://customermonitor.sk/sites/default/files/11\_4.png [11] https://customermonitor.sk/sites/default/files/12\_4.png

[12] https://customermonitor.sk/sites/default/files/12\_4.prg